# 拉普拉斯新供应商自荐指引

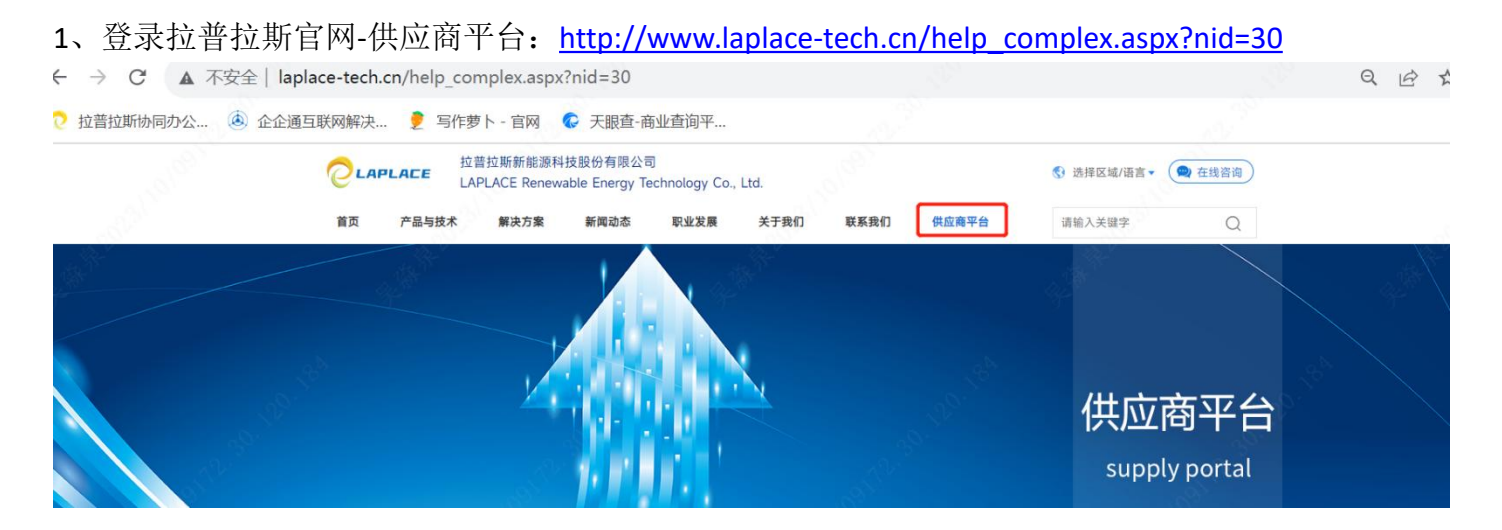

### 2、点击下方"供应商自荐"按钮,跳转到 SRM 进行注册

1、如需自荐,请点击供应商自荐窗口,按照提示进行信息登记。

2、欢迎关注拉普拉斯装备微信公众号& 拉普拉斯协同公众号, 查看采购寻源等相关信息。

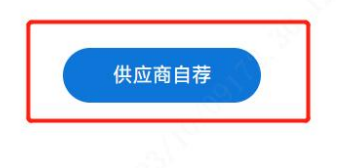

#### 3、SRM 注册:

| srm.laplace-tech.cn/user/register | type=0     |            |                    |        |
|-----------------------------------|------------|------------|--------------------|--------|
| 公 💩 企企通互联网解决 🏓 写作萝                | ト - 官网 🛛 📀 | 天眼查-商业查询平  |                    |        |
|                                   |            |            |                    |        |
|                                   |            |            |                    |        |
|                                   |            | QQT SRM 系统 |                    |        |
|                                   |            | 公开注册       | 邀请注册               |        |
|                                   |            | * 企业名称:    | 请输入企业名称            |        |
|                                   |            | * 联系人姓名    |                    |        |
|                                   |            |            |                    |        |
|                                   |            | *密码:       |                    |        |
|                                   |            |            | NEGA X YAX'I CONTI |        |
|                                   |            | * 佣以坐归:    | 店搬入端以25H           |        |
|                                   |            | * 手机号:     | 请输入手机号             |        |
|                                   |            |            |                    |        |
|                                   |            | * 验证码:     | 请输入验证码             | 获取验证码  |
|                                   |            |            |                    |        |
| Last Comment                      |            | *邮箱:       | 请输入邮箱              |        |
|                                   |            |            | 注册                 |        |
|                                   |            | 1997 - T   | 我已阅读并接受《服务协议》      | ALC: M |
|                                   |            |            |                    |        |

## 拉普拉斯新供应商自荐指引

4、刷新一次网页,报名(点击"新供应商&报名公开寻源",进行报名)

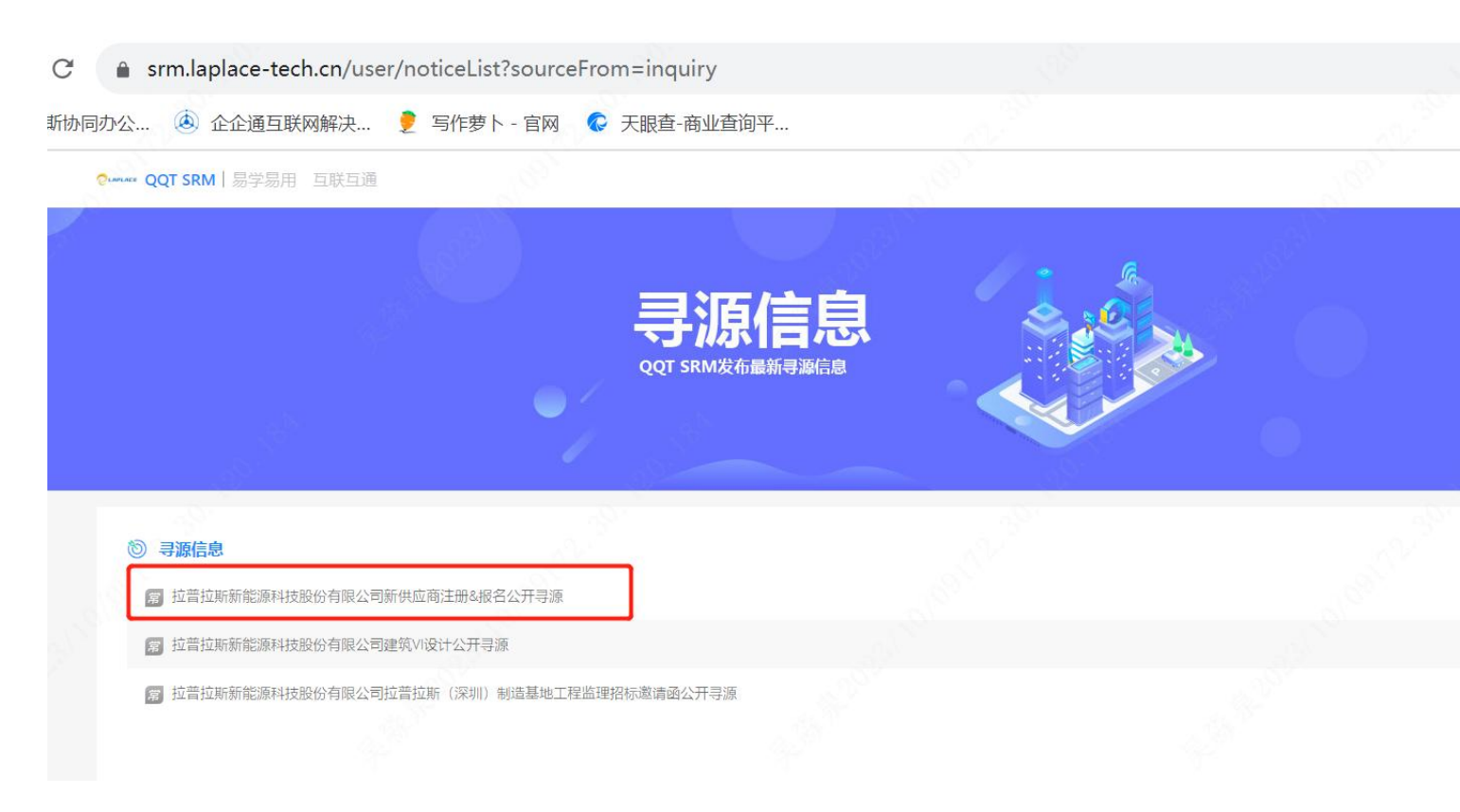

5、下拉至底部进行"附件上传"+"在线报名"

1)附件上传:营业执照、公司联系方式简介、开票资料、代理证书(厂家可不填)、供应商资质调查表 EXCEL\PDF

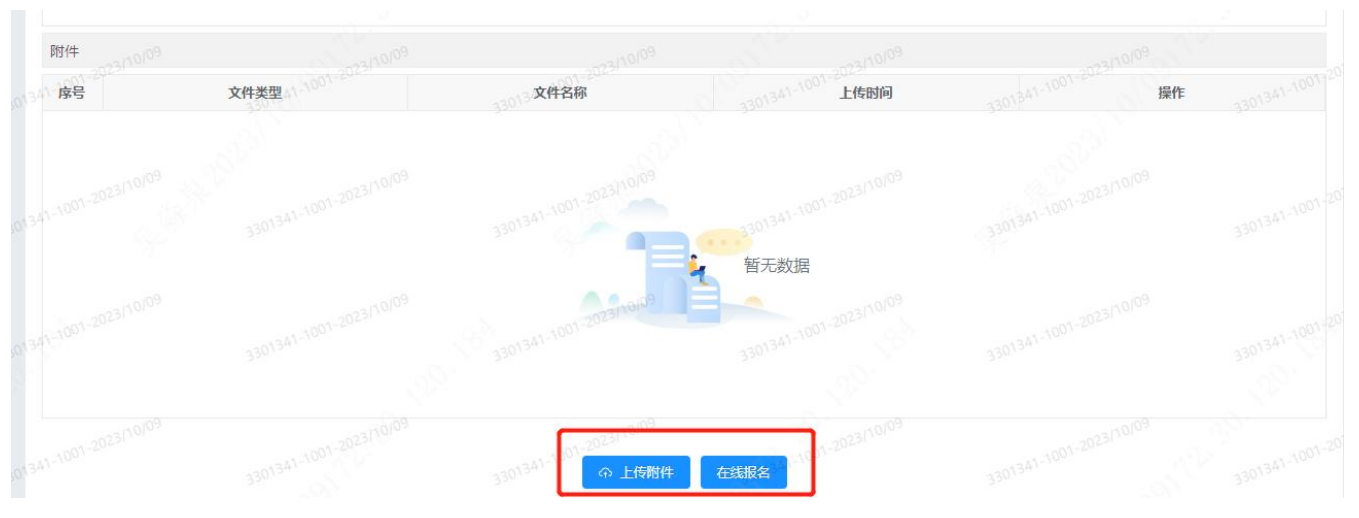

2) 在线报名,请务必填写主营产品

6、返回网址: <u>https://srm.laplace-tech.cn/dashboard-srm</u>

# 拉普拉斯新供应商自荐指引

## 7、补充供应商信息

| ← → C 🍙                                                             | srm.laplace-tech.cn/s                          | rm/base/EnterpriseInfo                                                                                                    |                                                           |                                                               |                       |
|---------------------------------------------------------------------|------------------------------------------------|----------------------------------------------------------------------------------------------------|-----------------------------------------------------------|---------------------------------------------------------------|-----------------------|
| ◎ 拉普拉斯协同办公                                                          | 💩 企企通互联网解决                                     | … 🏓 写作萝卜‐官网 🛛 🕼 天眼                                                                                                    | 查-商业查询平                                                   |                                                               |                       |
| • QQT SRM                                                           | Ē                                              |                                                                                                    |                                                           |                                                               | 8                     |
| Q 请输入查询关键字 <sup>2023/000</sup><br>3 <sup>30034</sup><br><b>企</b> 首页 | 首页 企业基本信息<br>编辑企业基本信息                          | 3301341-1001-2023(10)(03                                                                                                    | 3301341-1001-2023/10/09                                   | 3301341-1001-2023/10/09                                       | 3301341-1001-2023)101 |
| 血 销售协同<br>→<br>日 内部商域 100-2023<br>→<br>● 公共服务<br>→                  | 1) 企业基本信息<br>2003年 000-2023年<br>企业账号:          | 2) 联系人信用<br>3301341 330 <sup>1341-1001-2023</sup> 月 <sup>0109</sup>                                                                                                    | 3301341-1001-2023/10/09<br>* 企业                           | ③ 地址信息。<br>3 地址信息。<br>4 1 1 1 1 1 1 1 1 1 1 1 1 1 1 1 1 1 1 1 | 3301341-1001-2023[10] |
| 企业基本信息<br>关联企业列表<br>企业信息变更列表                                        | 人员规措:<br>300 <sup>344-0001202311</sup><br>股票名: | 海输入人民规模<br>海输入股票名<br>300 <sup>1341-1001-2023(10109</sup>                                                                                                    | 经营开始<br>2013年1001-20231000<br>2003年1001-20231000<br>是否是小微 | 时间: 请输入经营开始时间<br>企业: 330 <sup>1341-1001-2023[10109</sup>      | 330134×1001-2023[10]  |
| 工单管理<br>参与问卷<br>投诉与建议 <sup>001-201311010</sup>                      | 注册号:<br>注册地址:                                  | 海榆入注册号<br>汤 <sup>69</sup><br>清榆入注册地址<br>301-241-1001-2023/10/09                                                                                                    | 注册<br>                                                    | <b>资本:</b>                                                    |                       |
| ₩ 系统管理 ~                                                            | 更新时间:                                          | anologian (1999) (1999) (1999 | 台 参保                                                      | 人数: 请输入参保人数                                                   |                       |
|                                                                     | 纳税人识别号:                                        | 请输入纳税人识别号 , 101-202-20                                                                                                    | ·2047年 经营                                                 | 范围:  请输入经营范围、2023                                             |                       |